# Middle and High School Principals, Assistant Principals, and Counselors

To access data on your incoming students and how they did on the Grade 5 or Grade 8 Mathematics Diagnostic Assessments, you will use the MyData system.

Go to <u>http://mydata.lausd.net</u>

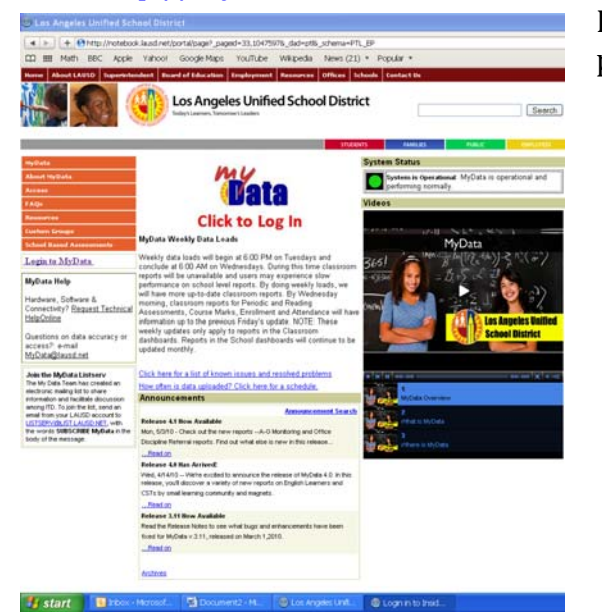

Log in using your LAUSD single sign-on (the same username and password that you use to log into your district email account).

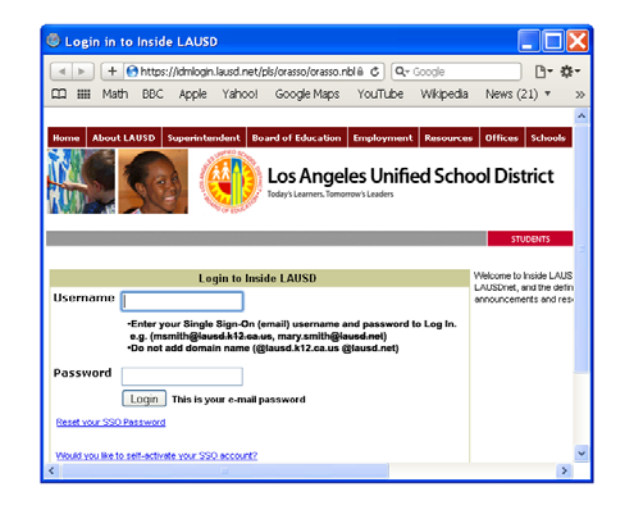

Once you've logged in, chose "Diagnostic Assessment, Math" from the school dropdown dashboard.

| 🕙 MyData Los Angeles Ur  | nified School District                |                                                 |                                        |                    |                                 |                                    |                                       |                                     |                                |               |              |                  |               |
|--------------------------|---------------------------------------|-------------------------------------------------|----------------------------------------|--------------------|---------------------------------|------------------------------------|---------------------------------------|-------------------------------------|--------------------------------|---------------|--------------|------------------|---------------|
| + Ohttps://mydata.la     | usd.net/analytics/saw.dll?Dashboard   |                                                 |                                        |                    |                                 | a C Q- Google                      |                                       |                                     |                                |               |              |                  | B- #-         |
| D III Math BBC Apple     | Yahoo! Google Maps YouTube \          | Wkipedia News (21) 🔻 Popula                     | r *                                    |                    |                                 |                                    |                                       |                                     |                                |               |              |                  |               |
| Classroon                | n V School Search Site Map            |                                                 |                                        |                    |                                 |                                    |                                       |                                     |                                |               |              | (                | Suggestions   |
| MY Uata O AYP/API        | A to G                                |                                                 |                                        |                    |                                 |                                    | Welcome                               | nigel.nisbet!                       | ! Dashbo                       | ards More     | e Products 💌 | My Accoun        | t Log Out     |
|                          | A-G Monitoring                        |                                                 |                                        |                    |                                 |                                    |                                       |                                     |                                |               |              | Page             | Options T     |
| 8                        | Alerts, Elementary                    |                                                 |                                        | *                  |                                 |                                    |                                       |                                     |                                |               |              |                  | *             |
| Filters                  | Alerts, Secondary                     |                                                 |                                        | Help               | AYP Perce                       | ent at or Above Profici            | ent                                   |                                     |                                |               |              |                  | Help          |
| Local District           | Er Attendance Comparisons             |                                                 |                                        |                    | Mathematics                     |                                    |                                       |                                     |                                |               |              |                  |               |
| LOCAL DISTRICT 1         | Attendance, Updated Monthly           |                                                 |                                        |                    | No Result                       | ts                                 |                                       |                                     |                                |               |              |                  |               |
| Preferred Location       | Attendance, Updated Weekly            |                                                 |                                        |                    |                                 |                                    |                                       |                                     |                                |               |              |                  |               |
| ADDAMS HS                | CA High School Exit Exam              | : when there are no results for a given ass     | essment or when prompts or filters are | e too restrictive. | This report of<br>restrictive E | didn't result in any data. This of | cours when there are or contect a "Mu | e no results for<br>Data" administr | r a given ass<br>refor for ess | sessment or v | when prompt  | s or filters are | too           |
| Y Go                     | CA Standards Test, Magnets and SLCs   | y bitti uummarutor tu usaaturiee.               |                                        |                    | Tosarouro.1                     | icase verify your prempt value     | s or contact or my                    | Data Gomman                         | 14101 101 033                  | 13101100.     |              |                  |               |
| to and the second second | CA Standards Tests, School            | Refresh                                         |                                        |                    |                                 |                                    |                                       | Refresh                             |                                |               |              |                  |               |
|                          | CA Standards Tests, Teacher           |                                                 |                                        | Report ID: AGG8.2E |                                 |                                    |                                       |                                     |                                |               |              | Repor            | t ID: AGG8.2E |
|                          | Diagnostic Assessment, Math           |                                                 |                                        | *                  |                                 |                                    |                                       |                                     |                                |               |              |                  | *             |
|                          | S English Learners                    | (API)                                           |                                        | Help               | School Ac                       | ademic Performance Ir              | ndex (API) Grov                       | th Report                           |                                |               |              |                  | Help          |
|                          | B<br>High School Completion           |                                                 |                                        |                    | Summary By                      | Subgroup                           |                                       |                                     |                                |               |              |                  |               |
|                          | Office Discipline Referrals           |                                                 |                                        |                    |                                 | Scho                               | ol Year: 2008                         | 3-2009                              |                                |               |              |                  |               |
|                          | Periodic Assessments, ELA             |                                                 |                                        |                    |                                 | Sub-Group Description              | Num                                   | 001 De es                           | API                            | Growth        | Actual       | Met              |               |
|                          | Periodic Assessments, Math            |                                                 |                                        |                    |                                 | WHOLE SCHOOL                       | N/A                                   | 620                                 | 485                            | Lei Asr       | -135         | N/A              |               |
|                          | Periodic Assessments, Science         |                                                 |                                        |                    |                                 | AFRICAN AMERICANS                  | No                                    |                                     |                                |               |              | N/A              |               |
|                          | Physical Fitness                      | ▋┓▋╗┨┫┫┫                                        |                                        |                    |                                 | AMERICAN INDIANS                   | No                                    |                                     |                                |               |              | N/A              |               |
|                          | Reading Assessments                   |                                                 |                                        |                    |                                 | ASIANS                             | No                                    |                                     |                                |               |              | N/A              |               |
|                          | Secondary Course Enrollment and Marks |                                                 |                                        |                    |                                 | FILIPINOS                          | No                                    |                                     |                                |               |              | N/A              |               |
|                          | Special Education                     |                                                 |                                        |                    |                                 | HISPANICS                          | No                                    |                                     |                                |               |              | N/A              |               |
|                          | 150                                   | ╶╏╴╬╴╏╴╠╶╏╴┨╶╏╸┨╴┨╸┨                            |                                        |                    |                                 | WHITES                             | No                                    |                                     |                                |               |              | N/A              |               |
|                          |                                       |                                                 | SOCIOECON DISADVTGE                    |                    | No                              |                                    |                                       |                                     |                                | N/A           |              |                  |               |
|                          | 0 - 2002                              | 2003 2003-2004 2004-2005 2005-2008 2006-2007 20 | 7.2008 2008.2009                       |                    |                                 | STDNTS W/ DISABLTS                 | No                                    |                                     |                                |               |              | N/A              |               |
|                          |                                       | School Year                                     |                                        |                    |                                 | ENGLISH LEARNERS                   |                                       |                                     |                                |               |              | N/A              |               |
|                          |                                       |                                                 |                                        |                    | Print - Download                |                                    |                                       |                                     |                                |               |              |                  |               |
|                          |                                       | Base Score Target Growth                        | Score                                  |                    | Report ID: AGG9.                |                                    |                                       |                                     |                                |               |              | ort ID: AGG9.2   |               |
|                          |                                       | Print - Download                                |                                        |                    |                                 |                                    |                                       |                                     |                                |               |              |                  | *             |
|                          |                                       |                                                 |                                        | Report ID: AGG9.1  | Adequate                        | Yearly Progress (AYP               | ) Summary                             |                                     |                                |               |              |                  | Help          |
|                          |                                       |                                                 | School Tear                            |                    |                                 |                                    |                                       |                                     |                                |               |              |                  |               |
|                          | AYP Graduation Rate                   |                                                 | elp School Year: 2008-2009             |                    |                                 |                                    |                                       |                                     |                                |               |              |                  |               |
|                          | Year                                  | Class of                                        | Graduation Rate                        |                    |                                 | Partie                             | ipation Rate Perc                     | ent Proficient                      | t (AMOs) A                     | PI as Additio | onal Indicat | or Graduatic     | on Rate       |
|                          | 2009                                  | 2007 -2008                                      | 71.10%                                 |                    | Met AYP                         | Criteria                           | Yes                                   | No                                  |                                | N             | 0            | Yes              |               |
|                          | 2008                                  | 2006 -2007                                      | 65.30%                                 |                    |                                 |                                    |                                       | rint - Download                     | d                              |               |              |                  |               |
|                          |                                       | Report ID: AGG8                                 |                                        |                    |                                 |                                    |                                       | ort ID: AGG8.1                      |                                |               |              |                  |               |
|                          |                                       |                                                 | Report ID: AGG8.3                      | 18.3               |                                 |                                    |                                       |                                     |                                |               |              |                  |               |
|                          |                                       |                                                 |                                        |                    |                                 |                                    |                                       |                                     |                                |               |              |                  | -             |

Disclaiment This information is the property of the Los Angeles United School District and is intraded stelly for instantial use by authorised analyses with a neuropach and set of utilizes it in oders to perform hote doises atigitable by their approvinces. This information is not to be reproduced in any form a viewed by nonperstandent or distribution. This information is any endoted analysis and the state of the state of the sta

You will then see the following screen (please note this may take a little while to load).

| 🗛 her                                                                                                    | hor (mudata la red pot (ar                                                                                                    | alutice (cau, dll0Dack                                                                                                    | howd                             |                                                                                                    |                      |                                   |                 | Steps    |
|----------------------------------------------------------------------------------------------------|----------------------------------------------------------------------------------------------------|----------------------------------------------------------------------------------------------------|----------------------------------|----------------------------------------------------------------------------------------------------|----------------------|-----------------------------------|-----------------|----------|
|                                                                                                    | ips://inyuata.iausu.net/ar                                                                                                    | Coorde Maria                                                                                                    | Duaru                            | ander blaue (*                                                                                                    | 1) - Danidari        | _                                 |                 | 1.       |
| ∎ Matri Ba                                                                                                    | sc Appie ranoo!                                                                                                    | Google Maps                                                                                                    | routube wiki                     | Decila INews (2                                                                                                    | :i) ▼ Popular 1      | *                                 |                 |          |
| Data                                                                                                    | Classroom V Sc                                                                                                    | hool Search                                                                                                    | Site Map                         |                                                                                                    |                      |                                   |                 |          |
|                                                                                                    | ① Diagnostic Assessme                                                                                                    | ent, Math                                                                                                    |                                  |                                                                                                    |                      |                                   |                 |          |
|                                                                                                    |                                                                                                    |                                                                                                    |                                  |                                                                                                    |                      |                                   | /               |          |
|                                                                                                    |                                                                                                    |                                                                                                    |                                  |                                                                                                    |                      |                                   |                 |          |
|                                                                                                    |                                                                                                    |                                                                                                    |                                  |                                                                                                    |                      |                                   | /               |          |
| > <u>Workbooks</u> >                                                                                                    | Assessments Mad                                                                                                    | - Diamastia Cu                                                                                                    |                                  |                                                                                                    |                      |                                   |                 |          |
| Diagnostic                                                                                                    | Assessments - Mati                                                                                                    | i Diagnostic Su                                                                                                    | mmary                            |                                                                                                    |                      |                                   |                 |          |
| ksheets                                                                                                    | 522517 PM PD1                                                                                                    |                                                                                                    |                                  |                                                                                                    |                      |                                   |                 |          |
| Diagnostic Summ                                                                                                    | nary                                                                                                    | Parameters                                                                                                    | Needed                           |                                                                                                    |                      |                                   |                 |          |
| Diagnostic Detail<br>Diagnostic Detail                                                                                                    | by                                                                                                    | Select values<br>* lidicates require                                                                                                    | for the following parar<br>anext | neters.                                                                                                    |                      |                                   |                 |          |
|                                                                                                    |                                                                                                    | * Sel                                                                                                    | ect School                       |                                                                                                    |                      |                                   |                 |          |
|                                                                                                    |                                                                                                    |                                                                                                    | Location                         |                                                                                                    | 4                    |                                   |                 |          |
|                                                                                                    |                                                                                                    |                                                                                                    |                                  |                                                                                                    |                      |                                   |                 |          |
|                                                                                                    |                                                                                                    |                                                                                                    |                                  |                                                                                                    |                      | Pre                               | ferences   Help |          |
|                                                                                                    |                                                                                                    |                                                                                                    |                                  |                                                                                                    |                      |                                   |                 |          |
| 8                                                                                                    |                                                                                                    |                                                                                                    |                                  | 10 00                                                                                                    |                      |                                   |                 | 2        |
| 📷 nno 77e                                                                                                    | ssdis2n lausd net                                                                                                    | /discoverer/                                                                                                    |                                  | 10 R U T E T E U                                                                                                    | TF-88 minW           | /idth=7                           |                 | <u> </u> |
| e nttp://d                                                                                                    | ssdis2p. lausd. net                                                                                                    | /discoverer/_                                                                                                    | _u1. u1x?_t=tre                  | akcæenc=U                                                                                                    | TF-88_minW           | /idth=7                           | Help            | <u> </u> |
| Search and                                                                                                    | ssdis2p. lausd. net<br>I Select: School Lo                                                                                                    | cation                                                                                                    | _u1. u1x?_t=tre                  | akcaenc=U                                                                                                    | TF-8tt_minW          | /idth=7                           |                 | 2.       |
| Search and<br>This page enabl                                                                                                    | ssdis2p.lausd.net<br>Select: School Lo<br>es you to select the param                                                                                                    | ocation<br>eter values                                                                                                    | _u1. u1x?_t=17e                  | dkCaenc=U                                                                                                    | TF-8tt_minW          | (Cance <u>l</u> ) (Se             |                 | 2.       |
| Search and<br>This page enable<br>Search<br>To find the v                                                                                                    | ssdis2p.lausd.net                                                                                                    | rop down list and er                                                                                                    | ut.utxr_t≕rre                    | kt field, then click th                                                                                                    | TF-882_minW          | Cancel Se                         |                 | 2.       |
| Search and<br>This page enable<br>Search<br>To find the v<br>search box                                                                                                    | ssdis2p, lausd.net                                                                                                    | ocation<br>eter values<br>rop down list and er                                                                                                    | un, unxr_t≕rre                   | t field, then click th                                                                                                    | TF-8tt_minW          | (Cancel) (Se                      |                 | 2.       |
| Search and<br>This page enable<br>Search<br>To find the v<br>search box<br>Search by                                                                                                    | ssdis2p. lausd. net<br>I Select: School Lo<br>es you to select the param<br>value, select a filter in the o<br>and click the go button<br>Contains                                                                                                    | cation<br>eter values<br>frop down list and er                                                                                                    | un, unxr_t≕rre                   | st field, then click th                                                                                                    | TF-8tt_minW          | Cancel) (Se                       |                 |          |
| Search and<br>This page enable<br>Search<br>To find the v<br>search box<br>Search by<br>Search for                                                                                                    | ssdis2p. lausd. net<br>I Select: School Lc<br>es you to select the param<br>value, select a fiter in the c<br>and click the go button<br>Contains                                                                                                    | Conscoverer/                                                                                                    | _un.ulxr_t=me                    | kt field, then click th                                                                                                    | TF-88t_minW          | Cancel) Se                        |                 |          |
| Search and<br>This page enable<br>Search<br>To find the v<br>search box<br>Search box<br>Search for                                                                                                    | ssdis2p. lausd. net<br>I Select: School LC<br>es you to select the paran<br>value, select a fiter in the c<br>and click the go button<br>Contains V<br>Case Senstive                                                                                                    | cation<br>eter values<br>trop down list and er                                                                                                    | ut. utxr_t=tref                  | t field, then click th                                                                                                    | TF-88minW            | ( <u>Cancel</u> ) (Se             |                 | 2.       |
| Search and<br>This page enable<br>Search<br>To find the v<br>search box<br>Search by<br>Search for<br>Results                                                                                                    | ssdfis2 p. lausd. net<br>I Select: School Lc<br>es you to select the param<br>value, select a fiter in the c<br>and click the go button<br>Contains V<br>Contains Contains Contains<br>Cose Sensitive                                                                                                    | Conscioner values                                                                                                    | ter a word in the te:            | t field, then click th                                                                                                    | TF-88,_minW          | (Joth=7                           |                 | 2.       |
| Search and<br>This page enable<br>Search To find the v<br>search box<br>Search box<br>Search box<br>Search for<br>Results<br>Availab                                                                                                    | ssdfs2p. lausd. net<br>Select: School Ld<br>es you to select the parant<br>value, select a fiter in the c<br>and click the go button<br>Contains V<br>Costains V<br>Case Sensitive                                                                                                    | Conscience of the second second secon         | ter a word in the te:            | t field, then click th                                                                                                    | TF-88,_minW          | Cancel Se                         |                 | 2.       |
| Search and<br>This page enables<br>Search To find the search box<br>Search box<br>Search box<br>Search for<br>Results<br>Availab<br>32ND/JS                                                                                                    | SEdIS2p. Lausd, net<br>Select: School Ld<br>es you to select the param<br>value, select a filter in the ce<br>and cick the go button<br>Contains<br>Contains<br>Coses Sensitive<br>le<br>CPER ART MAG                                                                                                    | cation<br>veter values<br>trop down list and er                                                                                                    | ter a word in the te: Selected   | t field, then click th                                                                                                    | TF-88minW            | Cancel Se                         |                 | 2.       |
| Search and<br>This page enables<br>Search To find the search box<br>Search box<br>Search by<br>Search tor<br>Results<br>Availab<br>32NDAS<br>68TH ST<br>75TH ST                                                                                                    | ssdis2p.lausd, net<br>Select: School Ld<br>es you to select the param<br>value, select a filter in the c<br>and clck the go tutton<br>Contains v<br>Contains v<br>Co | cation<br>reation<br>refer values<br>rop down list and er<br>Go                                                                                                    | ter a word in the te: Selected   | t field, then click th                                                                                                    | TF-882_minW          | Cancel Se list of all values, cle |                 | 2.       |
| Search and<br>This page enabling<br>Search To find the search box<br>Search box<br>Search tor<br>Search tor<br>Statistic tor<br>Search tor<br>Statistic tor<br>Search tor<br>Search tor                                                                                                    | ssdis2p. lausd, net Select: School Lc es you to select the param ratue, select a filter in the ce and cick the go tutton Contains Contains                                                                                                    | Contion<br>Heter values<br>Frop down list and er<br>Co<br>Co<br>Co                                                                                                    | ter a word in the te:            | dt field, then click th                                                                                                    | TF-882_minW          | Cancel Se                         |                 |          |
| Search and<br>This page enables<br>Search<br>To find the vision of the search box<br>Search box<br>Search for<br>Search for<br>Search for<br>Search for<br>Search and Search Search<br>Search Search Search Search<br>Search Search Search<br>Search Search Search<br>Search Search Search<br>Search Search Search<br>Search Search Search Search<br>Search Search Search<br>Search Search Search<br>Search Search Search<br>Search Search Search Search<br>Search Search Search Search<br>Search Search Search Search<br>Search Search Search Search<br>Search Search Search Search<br>Search Search Search Search Search<br>Search Search Search Search Search Search Search<br>Search Search Search Search Search Search Search Search Search<br>Search Search Sea                                                                                                    | ssdis2p. lausd, net<br>Select: School LC<br>es you to select the param<br>value, select a fitter in the ce<br>and cick the go tutton<br>Contains V<br>Costains V<br>Costains V     | Control Coverence of the coverence of the coverence of th         | ter a word in the ter            | t field, then click the click the cl | ne go button. To see | Cancel Se                         |                 |          |
| Search and<br>Search and<br>To find the vision of the search by<br>Search by<br>Search for<br>Search by<br>Search for<br>Results<br>Availab<br>32NDAUS<br>68TH ST<br>75TH ST<br>75TH ST<br>75TH ST<br>75TH ST<br>75TH ST<br>75TH ST                                                                                                    | SEGISZP. LAUSCI, net<br>Select: School LC<br>es you to select the param<br>ralue, select a filler in the c<br>and clock the go button<br>Cortans<br>Cortans                                                                                                    | Contion<br>Deter values<br>rop down list and er<br>Move<br>Move All                                                                                                    | ter a word in the te             | t field, then click th                                                                                                    | ne go button. To see | Cancel See                        |                 | 2.       |
| Search and<br>This page enable<br>This page enable<br>To find the value<br>Search box<br>Search box<br>Search by<br>Search for<br>Availab<br>SathJus<br>Bath St<br>AbAMS<br>ADAMS<br>ADAMS<br>ADAMS<br>ADAMS<br>ADAMS                                                                                                    | Seddis2p. lausd, net Select: School Lc es you to select the param ralue, select a fifter in the ce and cick the go button Contane  Contane                                                                                                    | Control Coverence of the second second secon         | er a word in the te              | d field, then click th                                                                                                    | ne go button. To see | (Cance) (Se                       |                 |          |
| Search and<br>Search and<br>Search by<br>Search by<br>Search by<br>Search by<br>Search by<br>Search for<br>Availab<br>Status<br>Availab<br>Status<br>Abanas<br>ADANS<br>ADANS<br>AD                                                                                                    | Seddis2p. Lausd, net Select: School Lc es you to select the param ralue, select a fifter in the c and clck the go tutton Cordner Cordner Cordener Cordener C                                                                                                    | Cation<br>eter values<br>trop down list and er<br>Go<br>Move<br>So<br>Move<br>So<br>Remove                                                                                                    | er a word in the te              | t field, then click th                                                                                                    | re go button. To see | (Idth=7                           |                 |          |
| Search and<br>This page enables<br>To find the search box<br>Search box<br>Search box<br>Search box<br>Search for<br>Results<br>Availab<br>SaNDAUS<br>BETH ST<br>75TH ST<br>75TH 75TH ST<br>75TH ST<br>7 | SEGISZP. LAUSCI, net<br>Select: School LC<br>es you to select the param<br>value, select a fifter in the ce<br>and cick the go button<br>Contains<br>Contains<br>Conta                                                                                                    | Cation<br>Leter values<br>Trop down list and er<br>Go<br>Move All<br>Remove All                                                                                                    | er a word in the te              | t field, then click th                                                                                                    | re go button. To see | (Cance) (Se                       |                 |          |
| Search and<br>This page enables<br>This page enables<br>To find the search box<br>Search box<br>Search box<br>Search box<br>Search tox<br>Search tox<br>Search                                                                                                    | SEGISZP. LAUSCI, net<br>Select: School LC<br>es you to select the param<br>value, select a filter in the ce<br>and cick the go button<br>Contains<br>Contains<br>Conta                                                                                                    | Cation<br>Leter values<br>Trop down list and er<br>Go<br>Move All<br>Centove All<br>Centove All<br>Centove All                                                                                                    | ter a word in the tes            | t field, then click th                                                                                                    | ne go button. To see | (Idth=7                           |                 |          |
| Search and<br>This page enables<br>Search box<br>Search box<br>Search and Search<br>Search Box<br>Search Box<br>Search Box<br>Search Box<br>Search Box<br>Search Box<br>Search Box<br>Search Box<br>Search Box<br>Search Search Se                                                                                                    | SEGISZP. LAUSCI, net<br>Select: School LC<br>es you to select the param<br>ratue, select a fifter in the c<br>contains<br>Contains<br>Contains                                                                                                    | Cocation  Leter values  Irop down list and ef  Co  Move  Move  Remove  Remove  All  Co  Co  Cocation  Cocation  Coc          | ter a word in the ter            | d field, then click th                                                                                                    | he go button. To see | (Cancel) (Se                      |                 |          |
| Search and<br>This page enables<br>To find the visearch box<br>Search box<br>Search by<br>Search by<br>Search by<br>Search for<br>Results<br>Additional<br>Search State<br>Search State<br>Search Sta                                                                                                    | SEdiS2p. Lausd, net<br>Select: School Lc<br>es you to select the param<br>ralue, select a fifer in the c<br>and cick the go button<br>Cortanes<br>Cortanes                                                                                                    | Contion<br>Deter values<br>trop down list and er<br>Move All<br>Control Control Contro | ter a word in the te             | t field, then click th                                                                                                    | ne go button. To see | Cancel See                        |                 |          |

| F Tritps://mydata.ausd.net/a                                                                                                    | naryocs/saw.oir/Jashboard                                                                          |     |
|----------------------------------------------------------------------------------------------------|----------------------------------------------------------------------------------------------------|-----|
| 1 IIII Math BBC Apple Yahool                                                                                                    | Google Maps YouTube Wikipedia News (21) * Popula                                                   | r 7 |
|                                                                                                    | chool Search Site Map                                                                              |     |
| Diagnostic Assessor                                                                                                    | ent, Math                                                                                          |     |
|                                                                                                    |                                                                                                    |     |
|                                                                                                    |                                                                                                    |     |
|                                                                                                    |                                                                                                    |     |
|                                                                                                    |                                                                                                    |     |
|                                                                                                    |                                                                                                    |     |
| Connect > Workbooks >                                                                                                    |                                                                                                    |     |
| Smeet > Wedbooks ><br>Math Diagnostic Assessments - Mat                                                                                                    | h Diagnostic Summary                                                                               |     |
| Connext * Workbooks *<br>Math Diagnostic Assessments - Mat<br>Lestrun May 11, 2010 3:22:17 PM PDT                                                                                            | h Diagnostic Summary                                                                               |     |
| Connect * Wonthoodig *<br>Math Diagnostic Assessments - Mat<br>Leitron May 11, 2019 222:17 PM PDT<br>/ Worksheets                                                                            | h Diagnostic Summary                                                                               |     |
| Sonat > Workbook ><br>Math Diagnostic Assessments - Mat<br>Lation May 11, 2019 22217 PM PDT<br>"Worksheets<br>Math Diagnotic Summary                                                         | h Diagnostic Summary                                                                               |     |
| Smooth * Workbooks *<br>Math Diagnostic Assessments - Mat<br>Leatron May 11, 249 32217 PM PDT<br>/Worksheets<br>Math Dispositic Danlary<br>Math Dispositic Danlary                           | h Diagnostic Summary Parameters Needed Select values for the folgen & parameters.                  |     |
| Const * Workbook *<br>Math Diagnostic Assessments - Mat<br>Latrun Muy 11, 2019 322:217 PM PDT<br>Workshiets<br>Math Disposite Constant<br>Math Disposite Constant<br>Math Disposite Constant | h Diagnostic Summary Parameters Needed Seed wakes for the folgo of preventers. * water spreads     |     |
| Consti * Widdold *<br>Math Diagnostic Assessments - Mat<br>astron May 11, 2019 20217 PM PDT<br>Worksbeets<br>Math Deprodic Cetal<br>Math Composite Cetal<br>Math Composite Cetal Iv          | h Diagnostic Summary Parameters Needed Select values for the folger of parameters. * water service |     |

- . Click on the torch to search for your school (You will need to disable pop up blockers if you have any on your web browser to do this. If you are unsure how to disable the pop-up blocker, type "disable pop-up blocker" into Google search and choose the relevant instructions)
- 2. In the search window find your school in the list. \*\*\*\*\*Please note – Do not search for your feeder schools, the data has been compiled for your incoming students, so for example, if you're at Canoga Park High School and want to find data on your incoming students, choose "Canoga Park SH" from the list.
  - a. Choose your school from this list here. (You will need to click "next 25" to access schools further along in the alphabet)
    - b. Then click the "move" button to move the school into the selected list
    - c. Finally click "select" to choose your school
- 3. Back in the MyData window, click "GO" to initiate the data search.

The initial report that will load is the "Math Diagnostic Summary Worksheet". For example:

| MyData Los Angeles Unified Scho                     | ool District                                         |                                                                         |                                                                                                    |                                                   |                                                                                   |                                                          |                                                                                                    |                                                                                                    |                                       |
|-----------------------------------------------------|------------------------------------------------------|-------------------------------------------------------------------------|----------------------------------------------------------------------------------------------------|---------------------------------------------------|-----------------------------------------------------------------------------------|----------------------------------------------------------|----------------------------------------------------------------------------------------------------|----------------------------------------------------------------------------------------------------|---------------------------------------|
| < 🕨 🕂 🚱 https://mydata.lausd.net/analy              | tics/saw.dll?Dashb                                   | oard                                                                    |                                                                                                    |                                                   |                                                                                   |                                                          | 🔒 🖒 🔍 Q+ Google                                                                                                    |                                                                                                    | 0- 4                                  |
| 🗂 🎹 Math BBC Apple Yahoo! G                         | Google Maps Y                                        | ouTube Wikipe                                                           | dia News (21) 🔻 Popular 🔻                                                                                                    |                                                   |                                                                                   |                                                          |                                                                                                    |                                                                                                    |                                       |
|                                                     |                                                      |                                                                         |                                                                                                    |                                                   |                                                                                   |                                                          |                                                                                                    |                                                                                                    | Pretkiences Help                      |
| Connect > Workbooks >                               |                                                      |                                                                         |                                                                                                    |                                                   |                                                                                   |                                                          |                                                                                                    | Connec                                                                                             | ted to DSS_SSO_DISCO                  |
| Aath Diagnostic Assessments - Math D                | Diagnostic Sum                                       | nmary                                                                   |                                                                                                    |                                                   |                                                                                   |                                                          |                                                                                                    |                                                                                                    |                                       |
| ast run May 11, 2010 3:40:53 PM PDT                 |                                                      |                                                                         |                                                                                                    |                                                   |                                                                                   |                                                          |                                                                                                    |                                                                                                    |                                       |
| Actions                                             | Eliscialmer : This inform<br>email, to any authorize | ation is the property of the Los Ar<br>clor unauthorized person or orga | geles United School - District and is intended solely for internal us<br>nizaton. This information is - subject to conditions setforth in the LA | e by authorized employee<br>USD Acceptable Use Po | es with a reasonable need to utilize ith<br>blicy (Bulletn 999), the LAUSD Inform | order to perform trose dut<br>ton Protection Policy (Bul | fes assigned by their supervisors. This information is no<br>lieth 1077), and relevant Federal and State privacy laws | to be reproduced in any firm or viewed by non-authorized personnel nor distributed including<br>3. | i via any electronic means, including |
| Rerun query<br>Revert to saved                      |                                                      |                                                                         |                                                                                                    |                                                   |                                                                                   |                                                          |                                                                                                    |                                                                                                    |                                       |
| Printable page                                      |                                                      |                                                                         |                                                                                                    |                                                   | Los Angeles                                                                       | Unified S                                                | chool District                                                                                                    |                                                                                                    |                                       |
| Worksheet options                                   |                                                      |                                                                         |                                                                                                    |                                                   | Math Diag                                                                         | nostic As                                                | sessment                                                                                                    |                                                                                                    |                                       |
| Worksheets                                          | <b>▼</b> Parameters                                  | 5                                                                       |                                                                                                    |                                                   |                                                                                   |                                                          |                                                                                                    |                                                                                                    |                                       |
| Math Diagnostic Summary                             | * lidicates required to                              | r the following parameters                                              | ters.                                                                                                    |                                                   |                                                                                   |                                                          |                                                                                                    |                                                                                                    |                                       |
| Math Diagnostic Detail<br>Math Diagnostic Detail by | * Selec                                              | t School                                                                |                                                                                                    |                                                   |                                                                                   |                                                          |                                                                                                    |                                                                                                    |                                       |
|                                                     | (5.)                                                 | Location                                                                |                                                                                                    |                                                   |                                                                                   |                                                          |                                                                                                    |                                                                                                    |                                       |
|                                                     |                                                      |                                                                         |                                                                                                    |                                                   |                                                                                   |                                                          |                                                                                                    |                                                                                                    |                                       |
|                                                     | Table                                                | Report Obolish Part                                                     | Rour and Column                                                                                                    |                                                   |                                                                                   |                                                          |                                                                                                    |                                                                                                    |                                       |
|                                                     |                                                      | romat sepiert sort                                                      |                                                                                                    |                                                   |                                                                                   |                                                          | · · · · · · · · · · · · · · · · · · ·                                                                                 |                                                                                                    |                                       |
|                                                     | School Ye                                            | ear School Cost Cente                                                   | r School Name Assessment                                                                                                    | # Students Tes                                    | sted Performance Level                                                            | # Students at Per                                        | f Level % Students at Perf Level                                                                                      |                                                                                                    |                                       |
|                                                     | 1 2010                                               | 1802801                                                                 | MS GRADE 5 MATH DIAGNOTIC                                                                                                    | S 234                                             | 1-FAR BELOW BASIC                                                                 | 27                                                       | 11.5%                                                                                                    |                                                                                                    |                                       |
|                                                     | 2 2010                                               | 1802801                                                                 | MS GRADE 5 MATH DIAGNOTIC                                                                                                    | 5 234                                             | 2-BELOW BASIC                                                                     | 36                                                       | 15.4%                                                                                                    |                                                                                                    |                                       |
|                                                     | 3 2010                                               | 1802801                                                                 | MS GRADE 5 MATH DIAGNOTIC                                                                                                    | 5 234                                             | 3-BASIC                                                                           | 46                                                       | 19.7%                                                                                                    |                                                                                                    |                                       |
|                                                     | 4 2010                                               | 1802801                                                                 | MS GRADE 5 MATH DIAGNOTIC                                                                                                    | S 234                                             | 4-PROFICIENT                                                                      | 75                                                       | 32.1%                                                                                                    |                                                                                                    |                                       |
|                                                     | 5 2010                                               | 1802801                                                                 | MS GRADE 5 MATH DIAGNOTIC                                                                                                    | 5 234                                             | 5-ADVANCED                                                                        | 50                                                       | 21.4%                                                                                                    |                                                                                                    |                                       |
|                                                     |                                                      |                                                                         |                                                                                                    |                                                   |                                                                                   |                                                          |                                                                                                    |                                                                                                    |                                       |
|                                                     |                                                      |                                                                         |                                                                                                    | Pref                                              | ferences   Help                                                                   |                                                          |                                                                                                    |                                                                                                    |                                       |
|                                                     |                                                      |                                                                         |                                                                                                    |                                                   |                                                                                   |                                                          |                                                                                                    |                                                                                                    |                                       |

At this particular Middle School, we can see that there is data on 234 incoming students, of whom, 27 scored Far Below Basic, 36 Below Basic, 46 Basic, 75 Proficient, and 50 Advanced, on the Grade 5 diagnostic assessment these students just took in April 2010.

You can also access this information at the student level. To do this, choose "Math Diagnostic Detail" under the **Worksheets** tab. This will bring up a list of students, starting with the lowest scoring first (i.e., those in need of intervention are at the top of the list.)

Preterences Helt

| Connect > Workbooks >                |                                                                                                    |                            |                   |                 |                             |                         |                    |                 |            |                 |                  |                                                                  |                 | Connected to DSS_SSO_DISCO |  |
|--------------------------------------|----------------------------------------------------------------------------------------------------|----------------------------|-------------------|-----------------|-----------------------------|-------------------------|--------------------|-----------------|------------|-----------------|------------------|------------------------------------------------------------------|-----------------|----------------------------|--|
| Math Diagnostic Assessments - Math I | Diagnosti                                                                                                    | c Detail                   |                   |                 |                             |                         |                    |                 |            |                 |                  |                                                                  |                 |                            |  |
| Last run May 11, 2010 3:54:16 PM PDT |                                                                                                    |                            |                   |                 |                             |                         |                    |                 |            |                 |                  |                                                                  |                 |                            |  |
| Actions                              | Distance: The substrates to be property of back togets called classes within the first set of the property for the set of the property for the property for the property for the propert |                            |                   |                 |                             |                         |                    |                 |            |                 |                  | d personnel nor distributed, including via any electronic means, |                 |                            |  |
| Rerun query                          | Los Angeles Unified School District                                                                                                    |                            |                   |                 |                             |                         |                    |                 |            |                 |                  |                                                                  |                 |                            |  |
| Revert to saved<br>Printable page    |                                                                                                    |                            |                   |                 |                             |                         |                    |                 |            |                 |                  |                                                                  |                 |                            |  |
| Export<br>Worksheet options          |                                                                                                    | Math Diagnostic Assessment |                   |                 |                             |                         |                    |                 |            |                 |                  |                                                                  |                 |                            |  |
|                                      | <b>▼</b> Parar                                                                                                    | ₹Parameters                |                   |                 |                             |                         |                    |                 |            |                 |                  |                                                                  |                 |                            |  |
| Worksheets                           | Select values for the following parameters.                                                                                                    |                            |                   |                 |                             |                         |                    |                 |            |                 |                  |                                                                  |                 |                            |  |
| Math Diagnostic Detail               | * lodals notice bu                                                                                                    |                            |                   |                 |                             |                         |                    |                 |            |                 |                  |                                                                  |                 |                            |  |
| Math Diagnostic Detail by            |                                                                                                    | * Select Scho<br>Locatic   | ol 'AUDUBON       | MS'             | 🚿                           |                         |                    |                 |            |                 |                  |                                                                  |                 |                            |  |
|                                      | GQ                                                                                                    |                            |                   |                 |                             |                         |                    |                 |            |                 |                  |                                                                  |                 |                            |  |
|                                      | Tablo                                                                                                    |                            |                   |                 |                             |                         |                    |                 |            |                 |                  |                                                                  |                 |                            |  |
|                                      | Tools                                                                                                    | : <u>Layout Format</u>     | Steplight Sort P. | ows and Columns |                             |                         |                    |                 |            |                 |                  |                                                                  |                 |                            |  |
|                                      |                                                                                                    |                            |                   |                 |                             |                         |                    |                 |            |                 |                  |                                                                  |                 |                            |  |
|                                      |                                                                                                    | 🔿 Up                       | 100 Rows 🚩        | <u>Down</u> V   |                             |                         | Rows 1-100 of 234  | vs 1-100 of 234 |            |                 |                  |                                                                  |                 |                            |  |
|                                      | 5                                                                                                    | School Year                | School Cost Cent  | ter School Nam  | e Assessment                | Stdudent Id             | Stdudent Last Name | Student Fir     | st Name Pe | rformance Level | Total Item Count | Total Item Correct                                               | Correct Percent |                            |  |
|                                      | 1                                                                                                    | 2010                       | ] [               |                 | S GRADE S MATH DIAGNOTICS   |                         |                    | -               | 1-1        | FAR BELOW BASIC | 30               | 4                                                                | 10.0%           |                            |  |
|                                      | 2                                                                                                    | 2010                       |                   |                 | S GRADE S MATH DIAGNOTICS   |                         | 5                  |                 | 14         | FAR BELOW BASIC | 30               | 4                                                                | 13.3%           |                            |  |
|                                      | 3                                                                                                    | 2010                       |                   |                 | S GRADE 5 MATH DIAGNOTICS   |                         | q                  | ŕ               | a, 1-      | FAR BELOW BASIC | 30               | 5                                                                | 16.7%           |                            |  |
|                                      | 4                                                                                                    | 2010                       | 1 01              |                 | S GRADE 5 MATH DIAGNOTICS   | n                       | Y                  |                 | 1-         | FAR BELOW BASIC | 30               | 5                                                                | 16.7%           |                            |  |
|                                      | 5                                                                                                    | 2010                       | 1 1               | 1               | S GRADE 5 MATH DIAGNOTICS   | 9                       | 1                  |                 | 1-         | FAR BELOW BASIC | 30               | 6                                                                | 20.0%           |                            |  |
|                                      | 6                                                                                                    | 2010                       | 1 11              |                 | S GRADE 5 MATH DIAGNOTICS   | 7                       | r                  |                 | 1-         | FAR BELOW BASIC | 30               | 6                                                                | 20.0%           |                            |  |
|                                      | 7                                                                                                    | 2010                       | 1 11              |                 | S GRADE 5 MATH DIAGNOTICS   |                         | S F                | -               | . 1-       | FAR BELOW BASIC | 30               | 6                                                                | 20.0%           |                            |  |
|                                      | 8                                                                                                    | 2010                       | 1 01              |                 | S GRADE 5 MATH DIAGNOTICS   | 2                       | 3                  | 4               | I 1-       | FAR BELOW BASIC | 30               | 6                                                                | 20.0%           |                            |  |
|                                      | 9                                                                                                    | 2010                       | 1 01              |                 | S GRADE 5 MATH DIAGNOTICS   | 5                       | 4                  |                 | 1-         | FAR BELOW BASIC | 30               | 7                                                                | 23.3%           |                            |  |
|                                      | 10                                                                                                    | 2010                       | 1 11              |                 | S GRADE 5 MATH DIAGNOTICS   |                         | 3 4                |                 | 1-         | FAR BELOW BASIC | 30               | 7                                                                | 23.3%           |                            |  |
|                                      | 11                                                                                                    | 2010                       | 1 11              |                 | S GRADE 5 MATH DIAGNOTICS   |                         | 5 H                |                 | 1-         | FAR BELOW BASIC | 30               | 7                                                                | 23.3%           |                            |  |
|                                      | 12                                                                                                    | 2010                       | 1 11              |                 | S GRADE 5 MATH DIAGNOTICS   |                         | r                  |                 | 1-         | FAR BELOW BASIC | 30               | 7                                                                | 23.3%           |                            |  |
|                                      | 42                                                                                                    | 2010                       | 1 01              |                 | S GRADE 5 MATH DIAGNOTICS   |                         | 2 1                | -               | 1-         | FAR BELOW BASIC | 30               | 7                                                                | 23.3%           |                            |  |
|                                      | 13                                                                                                    | 2010                       | 1 11              |                 | S GRADE 5 MATH DIAGNOTICS   | 7                       | F                  | -               | 1.         | FAR BELOW BASIC | 30               | 8                                                                | 26.7%           |                            |  |
|                                      | 14                                                                                                    | 2010                       |                   | _               | CORADE 5 MATH DIAGNOTICS    |                         |                    | -               | 1          |                 | 20               | •                                                                | 26.7%           |                            |  |
|                                      | 15                                                                                                    | 2010                       |                   |                 | C ORADE 5 MATH DIAGNOTICS   | I                       | H                  |                 | 1-1        |                 | 20               | о<br>0                                                           | 20.1 70         |                            |  |
|                                      | 16                                                                                                    | 2010                       | 1 [               | _1              | D ORADE SWATH DIAGNOTICS    |                         |                    |                 | 1-         | FAR DELOW BASIC | 30               | 0                                                                | 20.7 %          |                            |  |
|                                      | 17                                                                                                    | 2010                       |                   |                 | 5 GRADE 5 MATH DIAGNOTICS   |                         |                    | er l            | N 1-       | FAR BELOW BASIC | 30               | •                                                                | 20.7%           |                            |  |
|                                      | 18                                                                                                    | 2010                       |                   |                 | S GRADE 5 MATH DIAGNOTICS   |                         | 5 H                |                 | 1-         | FAR BELOW BASIC | 30               | 8                                                                | 26.7%           |                            |  |
|                                      | 19                                                                                                    | 2010                       | 111               | ADDOBONT        | WIS GRADE 5 MATH DIAGNOTICS | 1022301 02 <sup>9</sup> | STEWART            | HEAVIN          | 1-         | FAR BELOW BASIC | 30               | 8                                                                | 26.7%           | Benten Loop - Male         |  |

This data can then be exported into an EXCEL spreadsheet. Under the **Actions** tab in the top left of the screen, chose "**Export**". It will ask you to choose which type of file format you would like to export into.

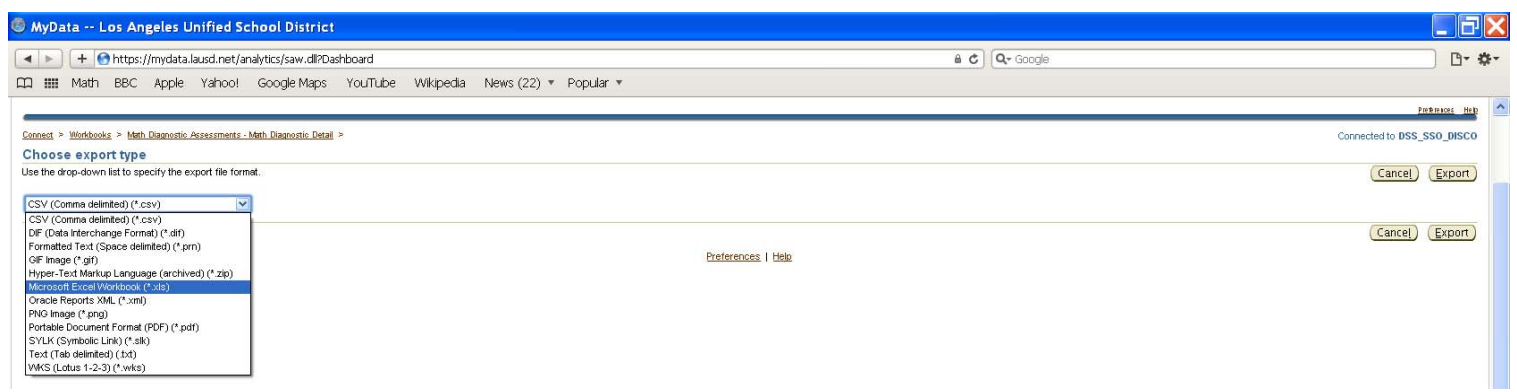

I would choose "Microsoft Excel Workbook" in most cases, unless you have some specific use for another type of file format. The click "**Export**" and then "**Click to view or save**". You will then download the file, you may be asked a series of questions about downloading files depending on your browser. Open or view the downloaded file, and choose "**Enable Macros**" when prompted to do so.

| 🖬 Microsoft Excel - Math Diagnostic Detail                                                                                      |                                                                                                    |                         |                             |               |                        |                   |                         |                  |                    |                 |                   |                        |         |
|----------------------------------------------------------------------------------------------------|----------------------------------------------------------------------------------------------------|-------------------------|-----------------------------|---------------|------------------------|-------------------|-------------------------|------------------|--------------------|-----------------|-------------------|------------------------|---------|
| 🔯 Ble Edit Yew Insert Format Tools Data Flash-Caper Window Contribute Help Adobe PDF Type a question for help 👻 - 🗸             |                                                                                                    |                         |                             |               |                        |                   |                         |                  |                    |                 |                   | • <b>-</b> ₽ ×         |         |
| 『 🗅 📴 🖟 🕃 🗇 🔄 🔍 🖏 🐇 🖓 🖏 🖏 🖏 🐨 ♥ ♥ ♥ ♥ ♥ 😵 Σ ▼ 处 👬 🏨 🦓 100% 🗑 🞯 💂 Anal 🛛 🕑 10 🕑 18 🖌 🙂   部 署  ဩ   \$ % → % 🖓 (第 第 11 ▼ 🖄 ▼ 🛓 ▼ 💂 |                                                                                                    |                         |                             |               |                        |                   |                         |                  |                    |                 |                   |                        |         |
| : 🚞                                                                                                    | 🔁 🖄 🖄 📿 🤝 🏷   🌫 🚱 🚱 🚱 🖓 🖓 🖓 Reply with Changes End Review                                                                                                    |                         |                             |               |                        |                   |                         |                  |                    |                 |                   |                        |         |
| Ct                                                                                                    | 🖾 Open In Contribute 🙀 Publish To Website 🕅 Post To Blog 🔤                                                                                                    |                         |                             |               |                        |                   |                         |                  |                    |                 |                   |                        |         |
| 1                                                                                                    |                                                                                                    |                         |                             |               |                        |                   |                         |                  |                    |                 |                   |                        |         |
|                                                                                                    | A Disclaimer: This information is the property of the Los Angeles Unified School District and is intended solely for internal use by authorized employees with a reasonable need to utilize it in order |                         |                             |               |                        |                   |                         |                  |                    |                 |                   |                        |         |
|                                                                                                    | A B C to perform those duties assigned by their supervisors. This information is not to be reproduced in any form or viewed by non- authorized personnel nor distributed, including via any electronic  |                         |                             |               |                        |                   |                         |                  |                    |                 |                   |                        |         |
| 1                                                                                                    | Disclaimer:                                                                                                    | This information mea    | ins, including email, to ar | ny authorized | d or unauthorized pe   | erson or organiza | ation. This information | on is subject to | conditions set f   | orth in the LAU | JSD Acceptable Us | e Policy (Bulletin 999 | ), the  |
| 2                                                                                                    |                                                                                                    | LAU                     | ISD Information Protectio   | n Policy (Bu  | lletin 1077), and rele | vant Federal and  | d State privacy laws    | 5. Los Angeles   | Unified School     | District Math D | iagnostic Assessm | ent                    |         |
| 3                                                                                                    | School Year S                                                                                                    | School Cost School Name | Assessment                  | Stdudent Id   | Stdudent Last Name     | Student First Nam | e Performance Level     | Total Item Count | Total Item Correct | Correct Percent |                   |                        |         |
| 4                                                                                                    | 2010 1                                                                                                    | 1 F                     | GRADE 5 MATH DIAGNOTICS     | S (           |                        |                   | 1-FAR BELOW BASI        | 30               | 4                  | 13.3%           |                   |                        |         |
| 5                                                                                                    | 2010 1                                                                                                    | 1                       | GRADE 5 MATH DIAGNOTICS     | 6 0           |                        |                   | 1-FAR BELOW BASI        | C 30             | 4                  | 13.3%           |                   |                        |         |
| 6                                                                                                    | 2010 1                                                                                                    | 1                       | GRADE 5 MATH DIAGNOTICS     | S (           |                        |                   | 1-FAR BELOW BASI        | C 30             | 5                  | 16.7%           |                   |                        |         |
| 7                                                                                                    | 2010 1                                                                                                    | 1                       | GRADE 5 MATH DIAGNOTICS     | 6             |                        |                   | 1-FAR BELOW BASI        | C 30             | 5                  | 16.7%           |                   |                        |         |
| 8                                                                                                    | 2010 1                                                                                                    | 1                       | GRADE 5 MATH DIAGNOTICS     | 5 0           |                        |                   | 1-FAR BELOW BASI        | 2 30             | 6                  | 20.0%           |                   |                        |         |
| 9                                                                                                    | 2010 1                                                                                                    |                         | GRADE 5 MATH DIAGNOTICS     | 5 1           |                        |                   | 1-FAR BELOW BASI        | 2 30             | 6                  | 20.0%           |                   |                        |         |
| 10                                                                                                    | 2010 1                                                                                                    |                         | GRADE 5 MATH DIAGNOTICS     | 5             |                        |                   | 1-FAR BELOW BASI        | 2 30             | 6                  | 20.0%           |                   |                        |         |
| 11                                                                                                    | 2010 1                                                                                                    |                         | GRADE 5 MATH DIAGNOTICS     |               |                        |                   | 1-FAR BELOW BASI        | 30               | 6                  | 20.0%           |                   |                        |         |
| 12                                                                                                    | 2010 1                                                                                                    |                         | GRADE 5 MATH DIAGNOTICS     |               |                        |                   | 1-FAR BELOW BASI        | 2 30             | /                  | 23.3%           |                   |                        |         |
| 13                                                                                                    | 2010 1                                                                                                    |                         | GRADE 5 MATH DIAGNOTICS     | 2             |                        |                   | 1 FAR BELOW BASI        | 2 30             | 7                  | 23.3%           |                   |                        |         |
| 14                                                                                                    | 2010 1<br>5010 1                                                                                                    |                         | GRADE 5 MATH DIAGNOTICS     |               |                        |                   | 1 FAR BELOW BASI        | 2 30             | 7                  | 23.3%           |                   |                        |         |
| 15                                                                                                    | 2010 1                                                                                                    |                         | GRADE 5 MATH DIAGNOTICS     |               |                        | -                 | 1-FAR BELOW BASI        | 2 30             | 7                  | 23.3%           |                   |                        |         |
| 10                                                                                                    | 2010 1                                                                                                    | 1                       | GRADE 5 MATH DIAGNOTICS     | 2 1           |                        | -                 | 1-FAR BELOW BASI        | 2 30             | ,<br>8             | 25.5%           |                   |                        |         |
| 1/                                                                                                    | 2010 1                                                                                                    | i p                     | GRADE 5 MATH DIAGNOTICS     |               |                        |                   | 1-FAR BELOW BASI        | 30               | 8                  | 26.7%           |                   |                        |         |
| 10                                                                                                    | 2010 1                                                                                                    |                         | GRADE 5 MATH DIAGNOTICS     |               |                        | -                 | 1-FAR BELOW BASI        | 30               | 8                  | 26.7%           |                   |                        |         |
| 20                                                                                                    | 2010 1                                                                                                    |                         | GRADE 5 MATH DIAGNOTICS     |               |                        |                   | 1-EAR BELOW BASI        | 2 30             | 8                  | 26.7%           |                   |                        |         |
| 20                                                                                                    | 2010 1                                                                                                    | 1                       | GRADE 5 MATH DIAGNOTICS     |               |                        | -                 | 1-EAR BELOW BASI        | 0 30             | 8                  | 26.7%           |                   |                        |         |
| 21                                                                                                    | 2010 1                                                                                                    | 1                       | GRADE 5 MATH DIAGNOTICS     | 3             |                        |                   | 1-EAR BELOW BASI        | 2 30             | 8                  | 26.7%           |                   |                        |         |
| 22                                                                                                    | 2010 1                                                                                                    | 1                       | GRADE 5 MATH DIAGNOTICS     | 5 0           |                        |                   | L 1-FAR BELOW BASI      | 0 30             | 8                  | 26.7%           |                   |                        |         |
| 20                                                                                                    | 2010 1                                                                                                    | 1                       | GRADE 5 MATH DIAGNOTICS     | 5             |                        | -                 | 1-FAR BELOW BASI        | 2 30             | 8                  | 26.7%           |                   |                        |         |
| 25                                                                                                    | 2010 1                                                                                                    | ī s                     | GRADE 5 MATH DIAGNOTICS     | 5             |                        |                   | 1-FAR BELOW BASI        | 30               | 9                  | 30.0%           |                   |                        |         |
| 26                                                                                                    | 2010 1                                                                                                    | 1                       | GRADE 5 MATH DIAGNOTICS     | 5 0           |                        |                   | 1-FAR BELOW BASI        | 30               | 9                  | 30.0%           |                   |                        |         |
| 27                                                                                                    | 2010 1                                                                                                    | 1                       | GRADE 5 MATH DIAGNOTICS     | 3 0           |                        |                   | 1-FAR BELOW BASI        | 0 30             | 9                  | 30.0%           |                   |                        |         |
| 28                                                                                                    | 2010 1                                                                                                    | រ៍ រ                    | GRADE 5 MATH DIAGNOTICS     | 5             |                        |                   | 1-FAR BELOW BASI        | 30               | 9                  | 30.0%           |                   |                        |         |
| 29                                                                                                    | 2010 1                                                                                                    | 1                       | GRADE 5 MATH DIAGNOTICS     | 5 0           |                        | -                 | 1-FAR BELOW BASI        | C 30             | 9                  | 30.0%           |                   |                        |         |
| 30                                                                                                    | 2010 1                                                                                                    | ī s                     | GRADE 5 MATH DIAGNOTICS     | 3             |                        |                   | 1-FAR BELOW BASI        | C 30             | 9                  | 30.0%           |                   |                        |         |
| 31                                                                                                    | 2010 1                                                                                                    | ĩ                       | GRADE 5 MATH DIAGNOTICS     | 5 0           |                        |                   | 2-BELOW BASIC           | 30               | 10                 | 33.3%           |                   |                        |         |
| 32                                                                                                    | 2010 1                                                                                                    | 1                       | GRADE 5 MATH DIAGNOTICS     | 3 0           |                        | ľ                 | 2-BELOW BASIC           | 30               | 10                 | 33.3%           |                   |                        |         |
| 33                                                                                                    | 2010 1                                                                                                    | ة السب                  | GRADE 5 MATH DIAGNOTICS     | 3 <b>L</b>    |                        |                   | 2-BELOW BASIC           | 30               | 10                 | 33.3%           |                   |                        | ~       |
| 4 4                                                                                                    | ► H \Mat                                                                                                    | th Diagnostic Detail /  |                             |               |                        |                   |                         | <                |                    |                 |                   |                        | >       |
| Ready                                                                                                    | /                                                                                                    |                         |                             |               |                        |                   |                         |                  |                    |                 |                   | NUM                    |         |
| 4                                                                                                    | start                                                                                                    | 🕙 Inbox - Microsof      | Accessing the D 🧕 🦉         | how to disabl | le p 🛞 MyData          | Los A 🛛 🙆 Unt     | itted 🛛 🕐 🕻             | Downloads        | 🛛 📓 Microsoft E    |                 |                   | 🖉 🚣 🔇 🖂 💽              | 4:47 PM |

You will then have an Excel file containing the mathematics diagnostic assessment data for all the students identified in the system as coming to your school. This can be used to identify and program the students into intervention classes. Remember, in the case of incoming 9<sup>th</sup> grade students, only 8<sup>th</sup> grade students in Algebra Readiness took this assessment, this data DOES NOT INCLUDE data on your incoming Algebra 1 students.